4 levels of planning for TS01 PM Orders: (You get to choose an alternative here or make up your own that works for your unit.

- 1. Set up order at the header level. Automatically, one task will be created. Assign it to a workcenter, but don't include durations or planned work hours. This setup will not provide any capacity evaluation information. These orders will be Technically Completed when the work is finished. Reporting will be available in IW39/IW49/IW49N that shows what is the basic start and finish dates, actual start and finish dates and actual hours/dollars spent.
- 2. Same as above but include the duration and planned work hours. Multiple operations are possible. This setup will provide capacity evaluation information for the workcenter(s) included. No individual users will be named in the planning for the order. These orders will be Technically Completed when the work is finished and managed at the header level. IW39/IW49/IW49N can be used for reporting.
- 3. Same as above but include the duration, planned work hours and assign the operation to a person. Multiple operations are possible with only one person assigned per operation. This setup will provide capacity evaluation information for the workcenter(s) included and reporting at the operation level showing the person assigned to each operation. Only one individual user will be named in the planning for each operation.

| <u>O</u> rder <u>E</u> |             | odr <u>a</u> s En⊻ii |         |                      |                          |            |               |       |          |       |
|------------------------|-------------|----------------------|---------|----------------------|--------------------------|------------|---------------|-------|----------|-------|
| <b>Ø</b>               |             | 1                    | 1 🛛 I 🔇 | e 🖸 🕄 I 😓 🕅 (        | 8   <b>8 9 9 0 8</b>   8 | 🛒 🗾 I 🔞 🛙  |               |       |          |       |
| 🕫 C                    | hange Tr    | ansport              | ation N | lobility & Safe      | ty Divisio 4100          | 0000010: ( | Operation     |       |          |       |
| 9 🖩 🛱                  | 7 🎮 🚦       | 6 <b>d</b> I.        | Ø 🖻 🖸   | Complete (business)  |                          |            |               |       |          |       |
| Order                  | TS01 4100   | 000010               | Memori  | al Day Crashes 2008  | 0                        | 2 1        |               |       |          |       |
| Sys.Status             | REL PRT     | MANC NMAT            | PRC SE  | TC 📘 OP              | EN                       | 1          |               |       |          |       |
| Header                 | Data Ópe    | rations 🎽            | Compone | ents Costs C         | Objects 🖌 Addit. Data    | Location   | Planning      | Contr | ol Enhan | cemnt |
| OpAc SC                | Dp Work ctr | Plant Co             | StTextK | S Operation short to | ext                      | LT         | Work Un       | N     | Durat Un | CcKey |
| 0010                   | 323110      | 1595 TS01            |         | Crash Analysis       |                          |            | 50.0H         |       | 20.0D    | 0 Mai |
| 0020                   | 324311      | 1595 TS01            |         | Documentation        |                          |            | 40 h          |       | 10 d     | 0 Mai |
| 0030                   | 324311      | 1595 TS01            |         |                      |                          |            | н             |       | D        |       |
| 0040                   | 324311      | 1595 TS01            |         |                      |                          |            | Н             |       | D        |       |
| 0050                   | 324311      | 1595 TS01            |         |                      |                          |            | Н             |       | D        |       |
| 0060                   | 324311      | 1595 TS01            |         |                      |                          |            | н             |       | D        |       |
| 0070                   | 324311      | 1595 TS01            |         |                      |                          |            | н             |       | D        |       |
| 0080                   | 324311      | 1595 TS01            |         |                      |                          |            | н             |       | D        |       |
| 0090                   | 324311      | 1595 TS01            |         |                      |                          |            | н             |       | D        |       |
| 0100                   | 324311      | 1595 TS01            |         |                      |                          |            | н             |       | D        |       |
| 0110                   | 324311      | 1595 TS01            |         |                      |                          |            | н             |       | D        |       |
| 0120                   | 324311      | 1595 TS01            |         |                      |                          |            | н             |       | D        |       |
| 0130                   | 324311      | 1595 TS01            |         |                      |                          |            | н             |       | D        |       |
| 0140                   | 324311      | 1595 TS01            |         |                      |                          |            | н             |       | D        |       |
| 0150                   | 324311      | 1595 TS01            |         |                      |                          |            | н             |       | D        |       |
| 0160                   | 324311      | 1595 TS01            |         |                      |                          |            | н             |       | D        |       |
| 0170                   | 324311      | 1595 TS01            |         |                      |                          |            | н             |       | D        |       |
| 0180                   | 324311      | 1595 TS01            |         |                      |                          |            | н             |       | D        |       |
| 0190                   | 324311      | 1595 TS01            |         |                      |                          |            | н             |       | D        |       |
| 0200                   | 324311      | 1595 TS01            |         |                      |                          |            | н             |       | D        |       |
| •                      |             |                      |         |                      |                          |            |               |       |          |       |
| General                | Internal    | Extern               | al D    | ates Act. Data       | Enhancement 🕞            | 🚺 📑 Ex. Fa | actor 📑 Catal | og    |          |       |

Click on the Internal tab to associate the person's name with the operation. The personnel number can be used to filter operations in the IW49 report.

| ⊡<br>Orderditoto Extr <u>a</u> s Environment System <u>H</u> elp                                                                                                    |
|----------------------------------------------------------------------------------------------------|
| 8 4 📙 C Q R 🗋 🖓 🗳 T 🖓 R 🦉 🖓 🖿                                                                                                    |
| Change Transportation Mobility & Safety Divisio 41000000010: Internal                                                                                                    |
| 📕 🗲 🕨   🎉   Header data Operations Components   🗞 😭                                                                                                    |
| Order     41000000010     Oper./Act.     0010 /     Ctrl key     TS01       StdTextKey/ShrtText     Crash Analysis     Image: Crash Analysis     Image: Crash Analysis       General     Internal     External     Dates     Act. Data     Enhancemen                                                                                                    |
| Work ctr       323110       / 1595       Ctrl key       TS01       Acty Type       PMII       Ca1c       O Maintain manually I         Work       50.0       H       Norm. dur.       20.0       D       Pct         Person. no       1507243       Troy Sherman Finn       Int. distr       No.TimeTickets         Qualifications       Image: Constraint of the state of the state of |
| Components Reqmnts Assignment Relationships                                                                                                    |

Then add the personnel number that is associated with the operation. Only one person can be associated with each operation.

These orders will be Technically Completed when the work is finished and managed at the header level or confirmed at the operation level and then Technically Completed at the header level when everything is done.

4. Same as above but multiple people can be planned per operation and the personnel number is not required on the internal tab. Multiple operations are possible with multiple people assigned (capacity splits) per operation. This setup will provide capacity evaluation information for the workcenter(s) included and capacity split reporting in the Capacity Evaluation Module.

| <br>                                                   |                                                          |
|--------------------------------------------------------|----------------------------------------------------------|
| 🕑 🛛 🗈 🖓 🖓 🔛 🖓                                          | 8   <b>2 1 1 1 2   1</b> 🛛 🛛 🛛 🖉 📳                       |
| Change Transportation Mobility & Safe                  | ty Divisio 41000000010: Operation                        |
| 😭 🗐 % 🎵 🏠 👬 📑 🖉 🖻 Complete (business)                  |                                                          |
|                                                        |                                                          |
| Order TS01 4100000010 Memorial Day Crashes 2008        |                                                          |
| Sys.Status REL PRI MANC NMAI PRC SETC                  | EN 🥎                                                     |
|                                                        | hierte (tiddit Data Lesation Dianaina Control Caboneanum |
| HeaderData Operations Components Costs C               | bjects Addit. Data Location Planning Control Enhancemn   |
| OpAc SOp Work ctr Plant Co StTextK SOperation short to | xt  LT  Work  Un  N  Durat  Un  CcKe                     |
| 0010 323110 1595 TS01 Crash Analysis                   | 📝 50.0 <sub>Н</sub> 20.0 <mark>D</mark> 8 Ма             |
| 0020 324311 1595 TS01 Documentation                    | 📿 40 h 10 d 0 Ma                                         |
| 0030 324311 1595 TS01                                  | H D                                                      |
| 0040 324311 1595 TS01                                  | н р                                                      |
| 0050 324311 1595 TS01                                  | н р                                                      |
| 0060 324311 1595 TS01                                  | H D                                                      |
| 0070 324311 1595 TS01                                  | н р                                                      |
| 0080 324311 1595 TS01                                  | н р                                                      |
| 0090 324311 1595 TS01                                  | нр                                                       |
| 0100 324311 1595 TS01                                  | н р                                                      |
| 0110 324311 1595 TS01                                  | н р                                                      |
| 0120 324311 1595 TS01                                  | н р                                                      |
| 0130 324311 1595 TS01                                  | н р                                                      |
| 0140 324311 1595 TS01                                  | н р                                                      |
| 0150 324311 1595 TS01                                  | H D                                                      |
| 0160 324311 1595 TS01                                  | н р                                                      |
| 0170 324311 1595 TS01                                  | н р                                                      |
| 0180 324311 1595 TS01                                  | н р                                                      |
| 0190 324311 1595 TS01                                  | H D                                                      |
| 0200 324311 1595 TS01                                  | н р                                                      |
|                                                        |                                                          |
|                                                        |                                                          |
| General Internal External Dates Act. Data              | Enhancement 🛛 🛱 🔜 Ex. Factor 📑 Catalog                   |
|                                                        |                                                          |

Once the Internal Button is clicked and the next screen appears. Go to the Requirements Assignment tab to add capacity splits.

| <u>O</u> rder <u>E</u> dit                                                                                                    | <u>G</u> oto Extr <u>a</u> s                                                                                                    | Enviror                   | intent o                                                                     | T 3                                   |                                                                                                    |                                                                                                    |                                                                                                    |                                                                                                    |                     |                                  |                                                                                                    |   |
|----------------------------------------------------------------------------------------------------|----------------------------------------------------------------------------------------------------|---------------------------|------------------------------------------------------------------------------|---------------------------------------|----------------------------------------------------------------------------------------------------|----------------------------------------------------------------------------------------------------|----------------------------------------------------------------------------------------------------|----------------------------------------------------------------------------------------------------|---------------------|----------------------------------|----------------------------------------------------------------------------------------------------|---|
| Ø                                                                                                    |                                                                                                    | 1                         | 8   😋                                                                        | 🙆 🚷                                   |                                                                                                    | 日 日 日                                                                                                    | o 10 4                                                                                                    | 🕄 נ                                                                                                    | 🐹 💌 I 🤅             | 2 🖪                              |                                                                                                    |   |
| 🔊 🗈 Cha                                                                                                    | nge Trans                                                                                                    | sportat                   | tion M                                                                       | obility                               | 8.                                                                                                    | Safety D                                                                                                    | ivisio                                                                                                    | 4100                                                                                                    | 0000010             | ): Interna                       | 1                                                                                                    |   |
|                                                                                                    | I 🔊 He                                                                                                    | -<br>eter data            | Onerat                                                                       | ions C                                | omn                                                                                                   | onents 🛛 🖗                                                                                                    | à 🖻                                                                                                    |                                                                                                    |                     |                                  |                                                                                                    |   |
|                                                                                                    |                                                                                                    |                           | oporat                                                                       |                                       | omp                                                                                                   | ononio   G                                                                                                    |                                                                                                    | _                                                                                                    | _                   |                                  | _                                                                                                    | _ |
| order                                                                                                    | 410                                                                                                    | 00000010                  | Oper.                                                                        | /Act.                                 | 9020                                                                                                  | / 0                                                                                                    | tri key                                                                                                    | TSO                                                                                                    |                     |                                  |                                                                                                    |   |
| tdTextKey/Shrt                                                                                                    | Text                                                                                                    |                           | Document                                                                     | ation                                 |                                                                                                    |                                                                                                    |                                                                                                    | 4                                                                                                    | 2                   |                                  |                                                                                                    |   |
|                                                                                                    |                                                                                                    | <b>.</b> .                |                                                                              |                                       |                                                                                                    |                                                                                                    |                                                                                                    |                                                                                                    |                     |                                  |                                                                                                    |   |
| General                                                                                                    | Internal                                                                                                    | Extensial                 | Dates                                                                        | s Act                                 | . Data                                                                                                | a 👔 Enhar                                                                                                    | cemen                                                                                                    |                                                                                                    |                     |                                  |                                                                                                    |   |
| Work ctr                                                                                                    | 323110 /                                                                                                    | 1595 Ct                   | ri kev                                                                       | <b>TS01</b>                           | Actv                                                                                                  | Type PM                                                                                                    | II (                                                                                                    | alc ON                                                                                                    | taintain ma         | nually 🖹                         |                                                                                                    |   |
| Work                                                                                                    | 40.0 H                                                                                                    |                           |                                                                              |                                       | Nor                                                                                                   | m. dur. 30                                                                                                    | .0 0                                                                                                    | Pc1                                                                                                    | t 0                 |                                  |                                                                                                    |   |
| Person. no                                                                                                    |                                                                                                    |                           |                                                                              |                                       | Int. c                                                                                                | distr                                                                                                    | Î                                                                                                    | No                                                                                                    | TimeTicket          | s                                |                                                                                                    |   |
| Qualifications                                                                                                    | /                                                                                                    |                           |                                                                              |                                       | Wag                                                                                                   | e data                                                                                                    |                                                                                                    |                                                                                                    |                     |                                  |                                                                                                    |   |
| Requirement                                                                                                    | ents profile (LO)                                                                                                    |                           | 1 🥒 🛷                                                                        |                                       |                                                                                                    |                                                                                                    |                                                                                                    |                                                                                                    |                     |                                  |                                                                                                    |   |
| O Job                                                                                                    |                                                                                                    |                           |                                                                              |                                       |                                                                                                    |                                                                                                    |                                                                                                    |                                                                                                    |                     |                                  |                                                                                                    |   |
|                                                                                                    |                                                                                                    |                           |                                                                              |                                       |                                                                                                    |                                                                                                    |                                                                                                    |                                                                                                    |                     |                                  |                                                                                                    |   |
| O Position                                                                                                    |                                                                                                    |                           |                                                                              | _                                     |                                                                                                    |                                                                                                    |                                                                                                    |                                                                                                    |                     |                                  |                                                                                                    |   |
| O Position                                                                                                    |                                                                                                    |                           |                                                                              |                                       |                                                                                                    |                                                                                                    |                                                                                                    |                                                                                                    |                     |                                  | -                                                                                                    | _ |
| O Position<br>Componen                                                                                                    | nts Reqmn                                                                                                    | ls Assignr                | nent Person                                                                  | Relation                              | ships                                                                                                 | 3                                                                                                    |                                                                                                    |                                                                                                    |                     |                                  |                                                                                                    |   |
| O Position<br>Componen<br>Capacity cat.                                                                                                    | nts Reqmit<br>002<br>Person                                                                                                    | ts Assignr<br>Work        | nent Person                                                                  | Relation<br>Normal.                   | ship:                                                                                                 | Date                                                                                                    | Time                                                                                                    | Suit                                                                                                    | Partially           | Date                             | Time                                                                                                    |   |
| O Position<br>Componen<br>Capacity cat.                                                                                                    | nts Reqmn<br>002<br>Person<br>Troy                                                                                                    | S Assignr<br>Work<br>35.0 | nent<br>Person<br>W                                                          | Relation<br>Normal.<br>6.7            | ships<br>D<br>D                                                                                       | 5<br>Date<br>08/17/290                                                                                                    | Time                                                                                                    | Suit.                                                                                                    | Partially           | Date<br>08/25/2009               | Time<br>16:00                                                                                                    |   |
| Component<br>component<br>capacity cat.<br>Spl Dispa.                                                                                                    | nts Reqmin<br>002<br>Person<br>Troy                                                                                                    | Work<br>35.0<br>5.0       | Person<br>W<br>H<br>H                                                        | Relation<br>Normal.<br>6.7<br>1.0     | ship:<br>D<br>D                                                                                       | Date<br>08/17/200<br>08/17/200                                                                                                    | Time<br>99 08:00                                                                                                    | Suit.<br>) 100.00                                                                                                    | Partially           | Date<br>08/25/2009<br>09/28/2009 | Time<br>16:00<br>17:00                                                                                                    |   |
| Component<br>component<br>apacity cat.<br>Spl Dispa.                                                                                                    | nts Reqmn<br>002<br>Person<br>Troy                                                                                                    | Work<br>35.0              | nent<br>Person<br>W<br>H<br>H<br>H                                           | Relation<br>Normal.<br>6.7<br>1.0     | ship:<br>D<br>D<br>D<br>D                                                                             | Date<br>08/17/200<br>08/17/200<br>08/17/200                                                                                                    | Time<br>9 88:00<br>9 88:00<br>9 88:00                                                                                                    | Suit.<br>100.00<br>0.00                                                                                                    | Partially           | Date<br>08/25/2009<br>09/28/2009 | Time<br>16:00<br>17:00<br>00:00                                                                                                    |   |
| Componer<br>Componer<br>Capacity cat.<br>Spl Dispa.<br>1 .<br>2 .<br>3 .<br>4                                                                                                    | nts Reqmni<br>002<br>Person<br>Troy                                                                                                    | Work<br>35.0<br>5.0       | nent<br>Person<br>W<br>H<br>H<br>H<br>H                                      | Relation<br>Normal.<br>6.7<br>1.0     | ships<br>D<br>D<br>D<br>D<br>D                                                                        | Date<br>08/17/200<br>08/17/200<br>08/17/200<br>08/17/200                                                                                                    | Time<br>9 08:00<br>9 08:00<br>9 08:00                                                                                                    | Suit.<br>100.00<br>0.00<br>0.00<br>0.00                                                                                                    | Partially           | Date<br>08/25/2009<br>09/28/2009 | Time<br>16:00<br>17:00<br>00:00<br>00:00                                                                                                    |   |
| Component<br>apacity cat.                                                                                                    | nts Reqmni<br>002<br>Person<br>Troy                                                                                                    | Work<br>35.0<br>5.0       | Person<br>W<br>H<br>H<br>H<br>H                                              | Relation                              | ships<br>D<br>D<br>D<br>D<br>D<br>D                                                                   | Date<br>08/17/200<br>08/17/200<br>08/17/200<br>08/17/200<br>08/17/200                                                                                            | Time<br>9 88:00<br>9 08:00<br>9 08:00<br>9 08:00<br>9 08:00                                                                                                    | Suit.<br>100.00<br>0.00<br>0.00<br>0.00<br>0.00                                                                                                    | Partially           | Date<br>08/25/2009<br>09/28/2009 | Time<br>16:00<br>17:00<br>00:00<br>00:00<br>00:00                                                                                                    |   |
| Component<br>Component<br>Capacity cat.<br>Spl Dispa.<br>1 .<br>2 .<br>3 .<br>4 .<br>5 .<br>6 .                                                                                                    | Reqmni<br>002<br>Person<br>Troy                                                                                                    | Work<br>35.0<br>5.0       | Person<br>W<br>H<br>H<br>H<br>H<br>H<br>H                                    | Relation                              | ships<br>D<br>D<br>D<br>D<br>D<br>D<br>D<br>D                                                         | Date<br>08/17/200<br>08/17/200<br>08/17/200<br>08/17/200<br>08/17/200                                                                                            | Time<br>9 88:00<br>9 88:00<br>9 88:00<br>9 88:00<br>9 88:00<br>9 88:00<br>9 88:00                                                                                                    | Suit.<br>100.00<br>0.00<br>0.00<br>0.00<br>0.00<br>0.00                                                                                                    | Partially           | Date<br>08/25/2009<br>09/28/2009 | Time<br>16:00<br>17:00<br>00:00<br>00:00<br>00:00<br>00:00                                                                                                    |   |
| Position Component apacity cat. Spl Dispa. 2 3 4 5 6 7 0 0 0 0 0 0 0 0 0 0 0 0 0 0 0 0 0 0                                                                                                    | nts Reqmmi<br>002<br>Person<br>Troy                                                                                                    | Work<br>35.0<br>5.0       | Person<br>W<br>H<br>H<br>H<br>H<br>H<br>H                                    | Relation                              | ships<br>D<br>D<br>D<br>D<br>D<br>D<br>D<br>D<br>D<br>D                                               | Date<br>08/17/200<br>08/17/200<br>08/17/200<br>08/17/200<br>08/17/200<br>08/17/200<br>08/17/200                                                                  | Time<br>9 98:00<br>9 08:00<br>9 08:00<br>9 08:00<br>9 08:00<br>9 08:00<br>9 08:00                                                                                                    | Suit.<br>100.00<br>0.00<br>0.00<br>0.00<br>0.00<br>0.00<br>0.00<br>0.00                                                                                                    | Partially           | Date<br>08/25/2009<br>09/28/2009 | Time<br>16:00<br>17:00<br>00:00<br>00:00<br>00:00<br>00:00<br>00:00                                                                                                    |   |
| Component<br>apacity cat.<br>Spi Dispa.<br>2<br>3<br>4<br>5<br>6<br>6<br>7<br>7<br>8                                                                                                    | nts Reqmnt<br>002<br>Person<br>Troy                                                                                                    | Work<br>35.0<br>5.0       | Person<br>W<br>H<br>H<br>H<br>H<br>H<br>H                                    | Relation<br>Normal.<br>6.7<br>1.0     | ships<br>D.<br>D<br>D<br>D<br>D<br>D<br>D<br>D<br>D<br>D<br>D                                         | Date<br>06/17/200<br>06/17/200<br>06/17/200<br>06/17/200<br>06/17/200<br>06/17/200<br>06/17/200<br>06/17/200                                                     | Time           9         08:00           9         08:00           9         08:00           9         08:00           9         08:00           9         08:00           9         08:00           9         08:00           9         08:00           9         08:00           9         08:00           9         08:00           9         08:00                                                     | Suit.<br>100.00<br>0.00<br>0.00<br>0.00<br>0.00<br>0.00<br>0.00<br>0.00<br>0.00<br>0.00                                                                                                    | Partially           | Date<br>08/25/2009<br>09/28/2009 | Time<br>16:00<br>17:00<br>00:00<br>00:00<br>00:00<br>00:00<br>00:00<br>00:00<br>00:00                                                                                                    |   |
| Component<br>apacity cat.<br>Spi Dispa.<br>1                                                                                                    | nts Reqmin<br>002<br>Person<br>Troy                                                                                                    | Work<br>35.0<br>5.0       | Person<br>W<br>H<br>H<br>H<br>H<br>H<br>H<br>H                               | Relation<br>Normal.<br>6.7<br>1.0<br> | ships<br>D<br>D<br>D<br>D<br>D<br>D<br>D<br>D<br>D<br>D<br>D<br>D<br>D<br>D<br>D<br>D                 | Date<br>08/17/200<br>08/17/200<br>08/17/200<br>08/17/200<br>08/17/200<br>08/17/200<br>08/17/200<br>08/17/200                                                     | Time           9         08:00           9         08:00           9         08:00           9         08:00           9         08:00           9         08:00           9         08:00           9         08:00           9         08:00           9         08:00           9         08:00           9         08:00           9         08:00           9         08:00           9         08:00 | Suit.<br>100.00<br>0.00<br>0.0 | Partially           | Date<br>08/25/2009<br>09/28/2009 | Time<br>16:00<br>17:00<br>00:00<br>00:00<br>00:00<br>00:00<br>00:00<br>00:00<br>00:00<br>00:00<br>00:00                                                                                                    |   |
| Component     Capacity cat.     Spi Dispa.     1     2     3     4     5     6     7     8     9     9     10     11                                                                                                    | Regmin<br>082<br>Person<br>Troy                                                                                                    | Work<br>35.0<br>5.0       | Person<br>W<br>H<br>H<br>H<br>H<br>H<br>H<br>H<br>H                          | Relation<br>Normal.<br>6.7<br>1.0     | ships<br>D.<br>D<br>D<br>D<br>D<br>D<br>D<br>D<br>D<br>D<br>D<br>D<br>D<br>D<br>D                     | Date<br>08/17/20/<br>08/17/20/<br>08/17/20/<br>08/17/20/<br>08/17/20/<br>08/17/20/<br>08/17/20/<br>08/17/20/<br>08/17/20/<br>08/17/20/<br>08/17/20/              | Time<br>9 08:00<br>9 08:00<br>9 08:00<br>9 08:00<br>9 08:00<br>9 08:00<br>9 08:00<br>9 08:00<br>9 08:00<br>9 08:00                                                                                                    | Suit.<br>100.00<br>0.00<br>0.0 | Partially           | Date<br>08/25/2009<br>09/28/2009 | Time<br>16:00<br>17:00<br>00:00<br>00:00<br>00:00<br>00:00<br>00:00<br>00:00<br>00:00<br>00:00<br>00:00                                                                                                    |   |
| Component<br>Capacity cat.<br>Spi Dispa.<br>1                                                                                                    | equination of the second second secon | Work<br>35.0<br>5.0       | Person<br>W<br>H<br>H<br>H<br>H<br>H<br>H<br>H<br>H<br>H<br>H<br>H<br>H      | Relation                              | ships<br>D.<br>D<br>D<br>D<br>D<br>D<br>D<br>D<br>D<br>D<br>D<br>D<br>D<br>D<br>D<br>D<br>D<br>D<br>D | Date<br>09/17/20/<br>09/17/20/<br>08/17/20/<br>08/17/20/<br>08/17/20/<br>08/17/20/<br>08/17/20/<br>08/17/20/<br>08/17/20/<br>08/17/20/<br>08/17/20/<br>08/17/20/ | Time<br>9 08:00<br>9 08:00<br>9 08:00<br>9 08:00<br>9 08:00<br>9 08:00<br>9 08:00<br>9 08:00<br>9 08:00<br>9 08:00<br>9 08:00<br>9 08:00                                                                                                    | Suit.<br>100.00<br>0.00<br>0.0 | Partially Partially | Date<br>08/25/2009<br>09/28/2009 | Time<br>16:00<br>17:00<br>00:00<br>00:00<br>00:00<br>00:00<br>00:00<br>00:00<br>00:00<br>00:00<br>00:00<br>00:00                                                                                                    |   |
| Position           Component           Capacity cat.           Spi Dispa.           1           2           3           4           5           6           7           8           9           10           11           12 | nts Reqmin<br>002<br>Person<br>Troy                                                                                                    | Work<br>35.0<br>5.0       | Person<br>W<br>H<br>H<br>H<br>H<br>H<br>H<br>H<br>H<br>H<br>H<br>H<br>H<br>H | Relation                              | ships<br>D.<br>D<br>D<br>D<br>D<br>D<br>D<br>D<br>D<br>D<br>D<br>D<br>D<br>D<br>D<br>D<br>D<br>D<br>D | Date<br>08/17/200<br>08/17/200<br>08/17/200<br>08/17/200<br>08/17/200<br>08/17/200<br>08/17/200<br>08/17/200<br>08/17/200<br>08/17/200                           | Time<br>9 8:00<br>9 8:00<br>9 8:00<br>9 8:00<br>9 8:00<br>9 8:00<br>9 8:00<br>9 8:00<br>9 8:00<br>9 8:00<br>9 8:00<br>9 8:00<br>9 8:00<br>9 8:00<br>9 8:00<br>9 8:00                                                                                                    | Suit.<br>100.00<br>0.00<br>0.0 | Partially           | Date<br>08/25/2009<br>09/28/2009 | Time<br>16:00<br>17:00<br>00:00<br>00 |   |

A Capacity Split is used to divide the total requirements placed on a workcenter into the exact people that will do the work. In the example above, there is a requirement for 40 hours placed on the workcenter 323110. Then, more detailed planning is done to divide out the work by individual. Shawn Troy is assigned to use 35 of the 40 hours assigned to the workcenter with 5 being left over. These can either be assigned to a person, or left at the workcenter level.

To find the orders assigned to a person at the Operation or Capacity Split level, use report IW49 or IW49N. The selection screen allows for a search by operation or by capacity split as shown below.

| Program Ed <u>G</u> oto System <u>H</u> el |               |                         |                 |  |
|--------------------------------------------|---------------|-------------------------|-----------------|--|
| 0                                          | 3   😋 🙆 🚷     | C C C L C C C C         | AL AL   🕱 🖉 🕼 🖌 |  |
| Display Operations: Select                 | tion of Order | <sup>r</sup> Operations |                 |  |
| 🕒 🔁 🚺                                      |               |                         |                 |  |
| Operations                                 |               |                         |                 |  |
| Current                                    |               | 🗌 Histo                 | prical          |  |
| Order operation selection                  |               |                         |                 |  |
| Work center                                |               | to                      |                 |  |
| Plant                                      |               | to                      |                 |  |
| Order                                      |               | to                      |                 |  |
| Order Type                                 |               | to                      |                 |  |
| Reference date                             |               | to                      |                 |  |
| Operation/Activity                         |               | to                      | •               |  |
| Operation short text                       |               | to                      | •               |  |
| Functional location                        |               | to                      | 4               |  |
| Equipment                                  |               | to                      | 4               |  |
| Material                                   |               | to                      | \$              |  |
| Serial number                              |               | to                      | \$              |  |
| Sort field                                 |               | to                      | \$              |  |
| Planner group                              |               | to                      | 4               |  |
| Planning plant                             |               | to                      | 4               |  |
| Confirmation                               |               | to                      | ⇒               |  |
| Control key                                |               | to                      | \$              |  |
| Status inclusive                           |               | to                      | <b>a</b>        |  |
| Status exclusive                           |               | to                      | <b>\$</b>       |  |
| Assembly                                   |               | to                      | \$              |  |
| Standard text key                          |               | to                      | <b>S</b>        |  |
| System Condition                           |               | to                      | <b>•</b>        |  |
| Service/PM orders                          |               |                         |                 |  |
| Selection of persons                       |               |                         |                 |  |
| Personnel number for split                 |               | to                      | •               |  |
| Personnel number for operati               |               | to                      | \$              |  |
| Schedule dates                             |               |                         |                 |  |
| Earliest start date                        |               | to                      |                 |  |
|                                            |               |                         |                 |  |

## IW49

## IW49N

| E<br>Program Edit Goto System Heln        |                                                 |
|-------------------------------------------|-------------------------------------------------|
|                                           | 📮                                               |
| Display Orders and Operations: Select     | tion of Orders and Operations                   |
| 🕒 🔁 🚺 Address Search Settlement Receivers | Production resource/tool Customer Fields        |
| Order Status                              |                                                 |
| ✓ Outstandin ✓ in process                 | Historical Selection Profile                    |
| ✓ Order Header General/Administration Lo  | c/Acct Assignment Operation Dates Miscellaneous |
|                                           | 42                                              |
| Operation                                 |                                                 |
| Operation/Activity                        |                                                 |
| Operation short text                      |                                                 |
| Operation WorkCenter                      |                                                 |
| Operation Plant                           | to 字                                            |
| Confirmation                              | to 🖻                                            |
| Control key                               | to 🗢                                            |
| Status inclusive                          | to 🖻                                            |
| Status exclusive                          | to 🖻                                            |
| Operation Assembly                        | to 🖻                                            |
| Standard text key                         | to 🖻                                            |
| Op. System Condition                      | to 🌩                                            |
| Selection of persons                      |                                                 |
| Personnel number for split                | to 🗢                                            |
| Personnel number for operati              | to 🗢                                            |
|                                           |                                                 |

For either report (IW49 or IW49N), you can select by personnel number to find the operations assigned to each person.

Another way to report on the work assigned via capacity splits to an individual is with CM51. It is similar to the CM01 report except that it reports on individual personnel numbers rather than at the workcenter level.

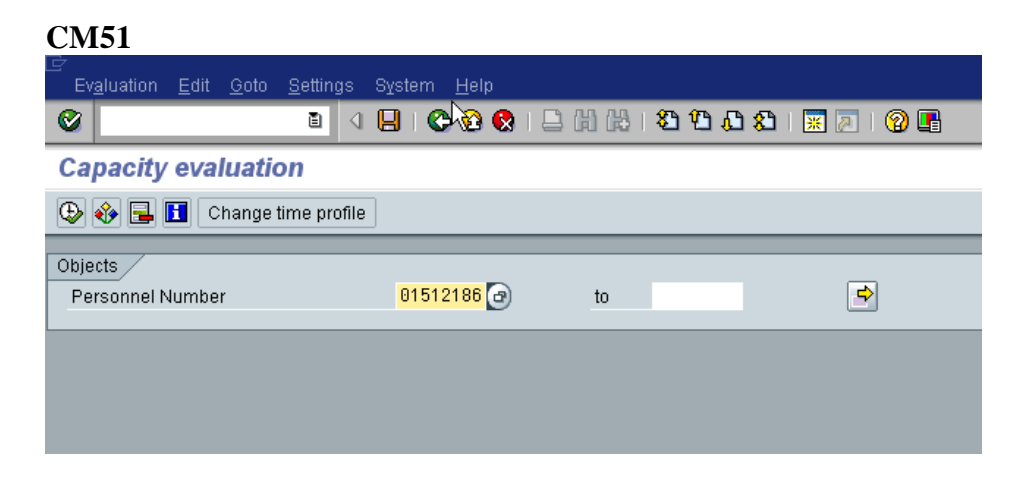

Enter the personnel number or numbers, and click execute.

| C       | <br>List Edit G                                                                                                | oto V <u>i</u> ew <u>S</u> ettings | Environment System | <u>H</u> elp                 |                    |  |  |  |  |  |  |
|---------|----------------------------------------------------------------------------------------------------|------------------------------------|--------------------|------------------------------|--------------------|--|--|--|--|--|--|
| (       | 2                                                                                                    | I (                                | 🗏 🔉 😋 🚱 I 昌 I      | 3) ( <del>1</del> 3)<br>(13) | 8 4 4 4 4 1 🔀 🖉 🕼  |  |  |  |  |  |  |
|         | Capacity evaluation: Standard overview                                                                         |                                    |                    |                              |                    |  |  |  |  |  |  |
|         | 🔁 🖪 🗟 🖶 😿 🔀 🕄 Collective 🕄 Single                                                                              |                                    |                    |                              |                    |  |  |  |  |  |  |
| No<br>4 | No. of Entries: 16 📇 Pers. No. ICapacity<br>📇 Personnel no. 01512186 Shawn Aaron Troy<br>📇 Individual capacity |                                    |                    |                              |                    |  |  |  |  |  |  |
|         | Entries                                                                                                    | Rem.cap.reqs                       | Avail.capacity     | Rem.a                        | Rem. avail. capaci |  |  |  |  |  |  |
| _       | Total                                                                                                    | 65.000 H                           | 624.000 H          |                              | 559.000 H          |  |  |  |  |  |  |
| L_      | 29/2009                                                                                                    | 0.000 H                            | 40.000 H           | 0.0                          | 40.000 H           |  |  |  |  |  |  |
|         | 3072009                                                                                                    | 30.000 H                           | 24.000 H           | 125.0                        | 6.000- H           |  |  |  |  |  |  |
|         | 3172009                                                                                                    | 0.000 H                            | 40.000 H           | 0.0                          | 40.000 H           |  |  |  |  |  |  |
|         | 3272009                                                                                                    | 0.000 H                            | 40.000 H           | 0.0                          | 40.000 H           |  |  |  |  |  |  |
|         | 34/2009                                                                                                    | 25 000 H                           | 40.000 H           | 62.5                         | 15 000 H           |  |  |  |  |  |  |
|         | 35/2009                                                                                                    | 10.000 H                           | 40.000 H           | 25.0                         | 30.000 H           |  |  |  |  |  |  |
|         | 36/2009                                                                                                    | 0.000 H                            | 40.000 H           | 0.0                          | 40.000 H           |  |  |  |  |  |  |
|         | 37/2009                                                                                                    | 0.000 H                            | 40.000 H           | 0.0                          | 40.000 H           |  |  |  |  |  |  |
|         | 38/2009                                                                                                    | 0.000 H                            | 40.000 H           | 0.0                          | 40.000 H           |  |  |  |  |  |  |
|         | 39/2009                                                                                                    | 0.000 H                            | 40.000 H           | 0.0                          | 40.000 H           |  |  |  |  |  |  |
|         | 40/2009                                                                                                    | 0.000 H                            | 40.000 H           | 0.0                          | 40.000 H           |  |  |  |  |  |  |
|         | 41/2009                                                                                                    | 0.000 H                            | 40.000 H           | 0.0                          | 40.000 H           |  |  |  |  |  |  |
|         | 42/2009                                                                                                    | 0.000 H                            | 40.000 H           | 0.0                          | 40.000 H           |  |  |  |  |  |  |
|         | 43/2009                                                                                                    | 0.000 H                            | 40.000 H           | 0.0                          | 40.000 H           |  |  |  |  |  |  |
|         | 4472009                                                                                                    | 0.000 H                            | 40.000 H           | 0.0                          | 40.000 H           |  |  |  |  |  |  |

A weekly/monthly load report shows where capacity problems may exist. Double click on any of the line items to drill down to the order and operations that make up the load.

|                         | ist <u>E</u> dit <u>G</u> | <u>š</u> oto V <u>i</u> ew <u>S</u> ei | ttings | En <u>v</u> in | onment S <u>y</u> stem <u>H</u> el; | р   |     |             |             |                                   |          |  |
|-------------------------|---------------------------|----------------------------------------|--------|----------------|-------------------------------------|-----|-----|-------------|-------------|-----------------------------------|----------|--|
| 0                       |                           | Ē                                      | 1      | 81             | 😋 🚱 🚷 I 🖨 🛗 🛙                       | 恐   | 8   | 8 B B B     | 🕱 🗷   🤇     | 2 🖪                               |          |  |
| Ca                      | apacity e                 | valuation:                             | Deta   | ail lis        | st                                  |     |     |             |             |                                   |          |  |
| В                       |                           | 4720                                   | ዮ Ori  | ier 😪          | က Operation တြက Com                 | ipo | nen | it 🕼 Persor | പ്പോ Capaci | ty                                |          |  |
| No. of Entries: 1       |                           |                                        |        |                |                                     |     |     |             |             |                                   |          |  |
| Er                      | ntries                    | PeggedRqmt                             | 0p.    | Туре           | QtyPeggedRqmts                      | P   | AQ  | Lat.finish  | Lat. start  | Requirements                      | Org. Uni |  |
| - <mark>To</mark><br>30 | otal<br>9/2009            | 41000000010                            | 0010   | TS01           | 1.000                               | 1   |     | 07/24/2009  | 07/15/2009  | <mark>30.000 H</mark><br>30.000 H | 10151105 |  |
|                         |                           |                                        |        |                |                                     |     | 1   |             |             |                                   |          |  |
|                         |                           |                                        |        |                |                                     |     |     |             |             |                                   |          |  |
|                         |                           |                                        |        |                |                                     |     |     |             |             |                                   |          |  |
|                         | otal<br>372009            | 4100000010                             | 0010   | TS01           | 1.000                               | 1   |     | 07/24/2009  | 07/15/2009  | 30.000 H<br>30.000 H              | 10151105 |  |